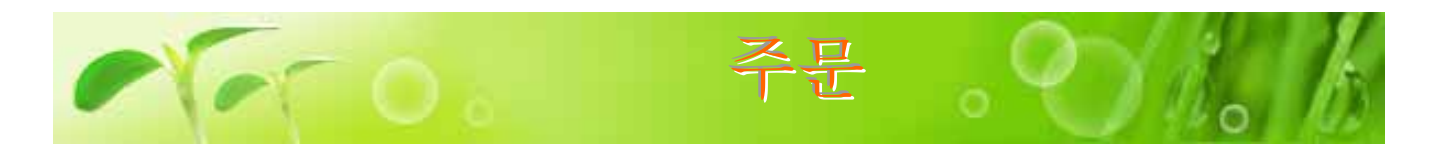

Sales best 10

Detel.

P Dect-1 Namit 07196

Maker: KANEBO HP

**Item Name: MAKEUP** 

Pagular Wednesda \$140

Expected Retail \$157

TE Order

Maker: OSHIMATSUBARI

Item Name: FACE OD.

Michigale Mat. \$151

CLEANSING FOAM GREEN

Brand: NAIVE

Volume: 140 G

Duantity:

O Death ()

tem# 00571

Brand: SE25EL

Volume: 30 ML

Price

TEA, +900

Price

## 상품을 쇼핑카트에 넣기

초기화면에서 「HOT SALE」를 클릭할까, 또는「Product Search」에서 「BEST10」 만 체크한후 상품검색을 시작합시다.오른 쪽그림처럼 「Sale best 10」이 표시됩니 다. 그럼, 좌상의 상품을 구입해 봅시다. 우선 상품이미지밑에 있는 「Detail」버튼 을 누릅니다.

🖺 Detail

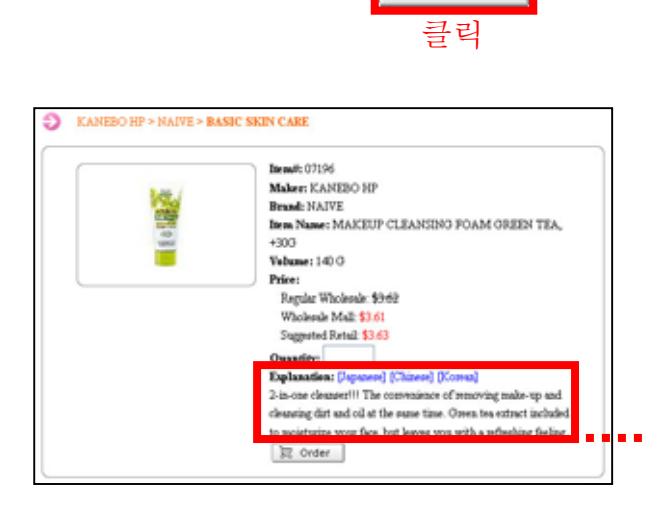

왼쪽화면이 표시됩니다. 위의 화면에 상 품설명문이 가해졌습니다. 설명문은 영어 ·일본어·중국어·한국어등 4국어표시가 가 능합니다. 초기표시는 영어이므로 일본어 표시로 전환해봅시다. 「Explanation」의 「Japanese」를 누릅니다.

@ Be

Price:

Detail

Bem# 38854

Maker: OEAMOTO

Bem Name: STUDDED

Pagular Michigan \$450

Westernie Mail Bill

Quantity

@ Best-4

TSUBAKI

Price

Volume: 60 ML

Bem# 00658

Brand CAMELLIA

Dom Name: HATCOL

Supported Nated \$453

TE Order

Moker: OSHMATSUBAKI

Brand BEYOND

Valume 15 PC

Explanation: [English] [Chinese] [Korean] 1度で簡単にメイクも汚れも洗い流せる洗顔フォーム。植物性 毛穴クリア成分配合。毛穴の奥までさっぱり落とします。洗う成 分の100%が植物素材。

오른쪽그림의 ○부분의 「Quantity」란에 Head: 07196 Maker: KANEBO HP 수량을 입력합니다. (오른쪽그림에서는 Brand: NAIVE E alla hem Name: MAKEUP CLEANSING FOAM OREEN TEA, +300 [1)이 입력되어 있습니다 )그다음, 화면 Volume: 140 O Price: 최하단의 「Order」 버튼을 클릭합니다. Regular Wholesale: \$9:62 Wholesale Mall \$3.61 Suggested Ratal: \$3.63 manifer: 1 Explanation: Deput nese] [Consul] 🗒 Order one cleaner I Th nce of removing make-up and il at the same time. Green tea extract included 클릭 face, but leaves you with a refleching feeling. 🛱 Order

KANEBO HP > NAIVE > BASIC SKIN CARE

Ð

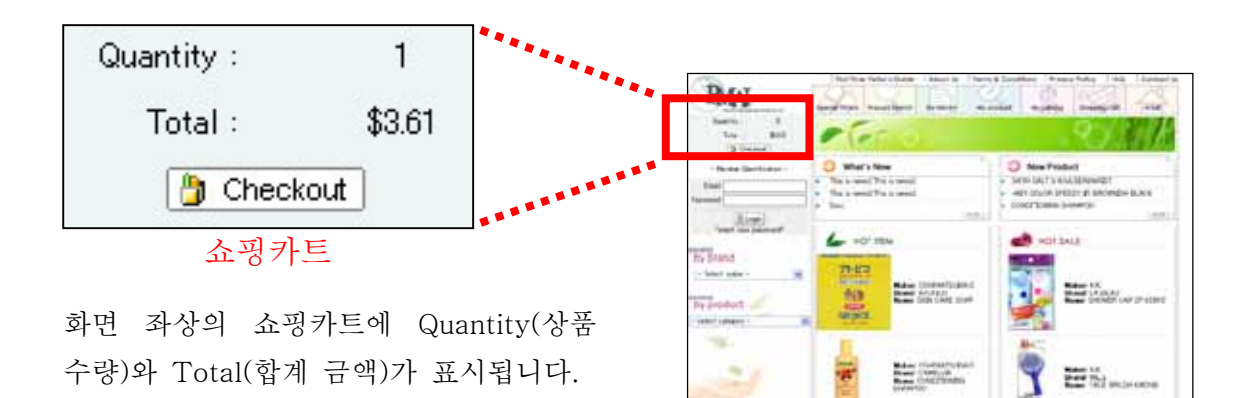

정산

구입하고 싶은 상품이 갖추어지면 오른쪽 그림중 아무쪽이나 클릭합니다.

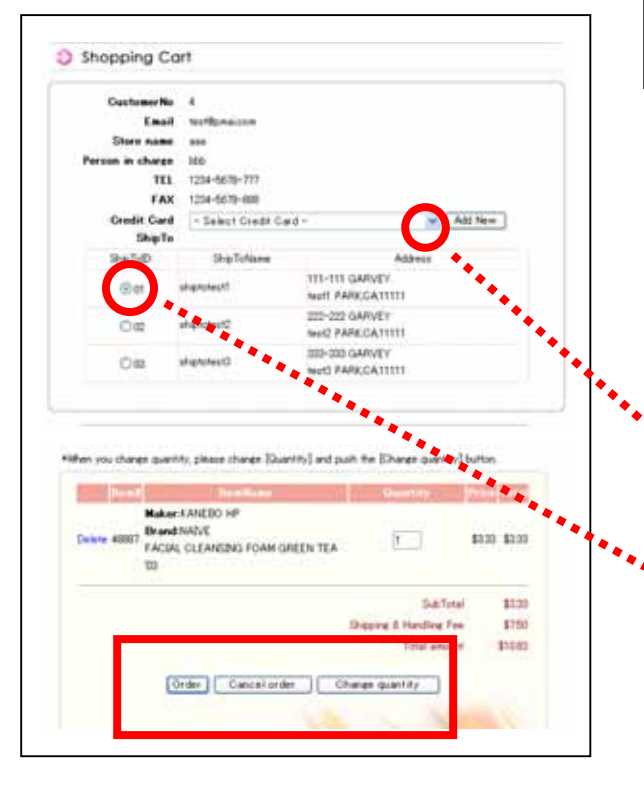

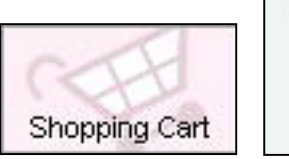

| Quantity : | 1      |
|------------|--------|
| Total :    | \$3.61 |
| 🎒 Check    | out    |

왼쪽의 확인화면이 표시됩니다. 손님의 연 락주소, 구입상품일람, 합계금액 등이 표시 됩니다. ○부분을 클릭하면 밑그림처럼 손 님이 계약하시고 계시는 크레디트 카드 회 사가 표시되기에 이용하시고 싶은 카드를 선택해 주세요.

| - Select Credit Card -            | * |
|-----------------------------------|---|
| - Select Credit Card -            |   |
| [MASTER][****-****-4000][02/2006] |   |

배송지가 여러곳 등록되어 있는 경우 희 망하시는 배송지를 선택해 주세요.

확인화면에 표시된 내용이 정확하시면 「Order」버튼을 클릭. 구입을 취소하고싶 은 경우는「Cancel order」를 클릭. 상품 수 량을 변경하고싶은 경우는 「 Change quantity」를 클릭.

| Order | Cancelorder | Change quantity |
|-------|-------------|-----------------|
|       |             |                 |
| 1     |             |                 |
|       |             |                 |
|       |             |                 |

| 「 Orde | r ∟ | 버튼을 | 을 클릭 | 믝하면 | 주문 | 내용이  |
|--------|-----|-----|------|-----|----|------|
| PMAI에  | 冬   | 신되어 | 후일   | 상품이 | 도착 | 합니다. |

| Dear store             |                                                                 |
|------------------------|-----------------------------------------------------------------|
| Thank you f            | r shopping at PMAI Wholesale Mall                               |
| We apprecia            | r your business and look forward to serving you again sound!    |
| Order Numl             | ur: 79                                                          |
| Order Date             | 11/21/2003 7:05 15 PM                                           |
| SubTotal \$            | 61                                                              |
| Shipping &             | andling Fee: \$7.50                                             |
| Total Amou             | 4. \$11.11                                                      |
| Please use t<br>order. | is order number in any correspondence with us in regards to thi |
|                        | [Patworce]                                                      |
|                        | Pacific Marketine Allianon.bc.                                  |
|                        | FMAI Wholesale Mall                                             |
|                        | [TE1]:310-610-6000                                              |
|                        | (J/A)(2:010-029-5005                                            |
|                        | (F-mailt matthemassacom                                         |